## 【スマホ版】Zoom を使った遠隔会議への参加方法

6月13日の講演会では、Zoomというテレビ会議システムを使用します。専用のアプリケ ーションを使用しないで会議を開催することができるので、はじめて使用される方も大丈 夫です。

この資料ではスマホを使用した参加方法を解説します。パソコンでの参加が厳しい場合はスマホでの参加をご検討ください。

①まずは、Zoom アプリを入手します。iPhone では、App Store を開きます。Android

#### の場合は、play ストアを開きます。

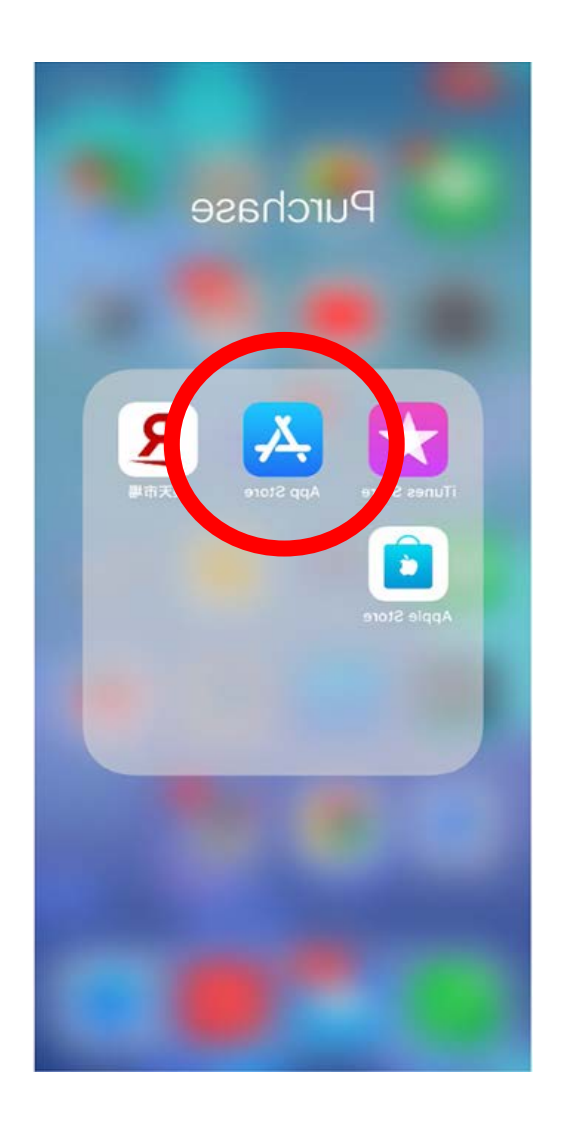

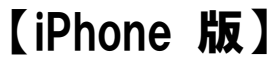

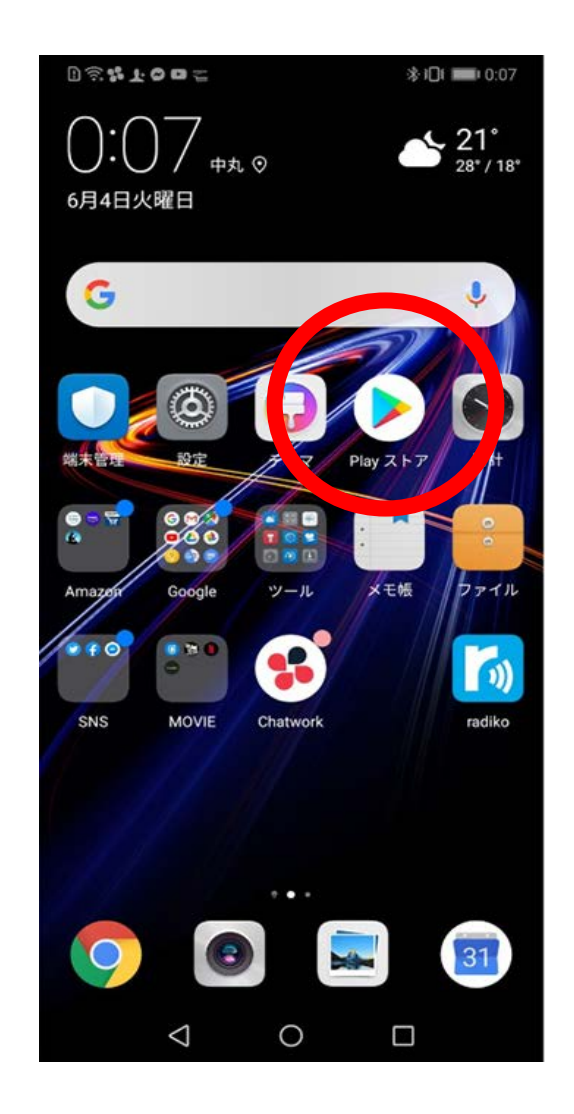

|                 |               | ad 🗢 🔳 |
|-----------------|---------------|--------|
| Q ZOON          | ( 0           | キャンセル  |
| Q zoom          |               |        |
| 1 zoom (        | デベロッパ内)       |        |
| Q zoom 7        | プリ            |        |
| Q zoom <b>c</b> | loud meetings |        |
| Q zoom.u        | s             |        |
| Q zoomer        | ang           |        |
| Q super z       | oom           |        |
| Q zoomo         | inc.          |        |
| Q zoom d        | esign inc.    |        |
|                 |               |        |
| q w e           | ertyu         | i o p  |
| asc             | l f g h j     | k   _  |
| φZ              | x c v b r     | n m 🗵  |
| 123             | 空白            | 検索     |
| Æ               |               | 0      |

-

-

# 【iPhone 版】

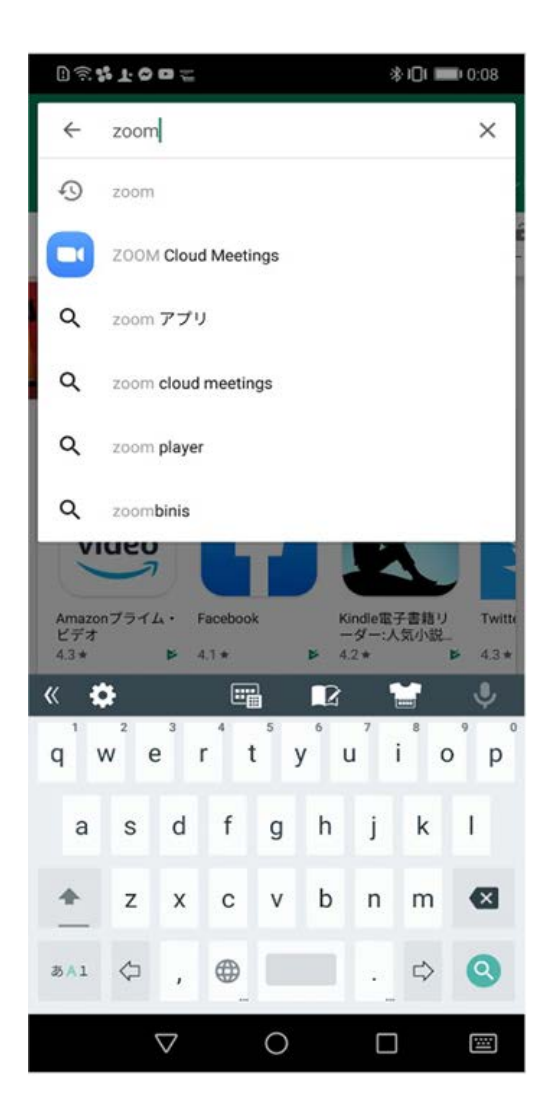

③Zoom Cloud Meeings で、「入手」や「インストール」をタップし、インストールで きたら「開く」をタックしてください。

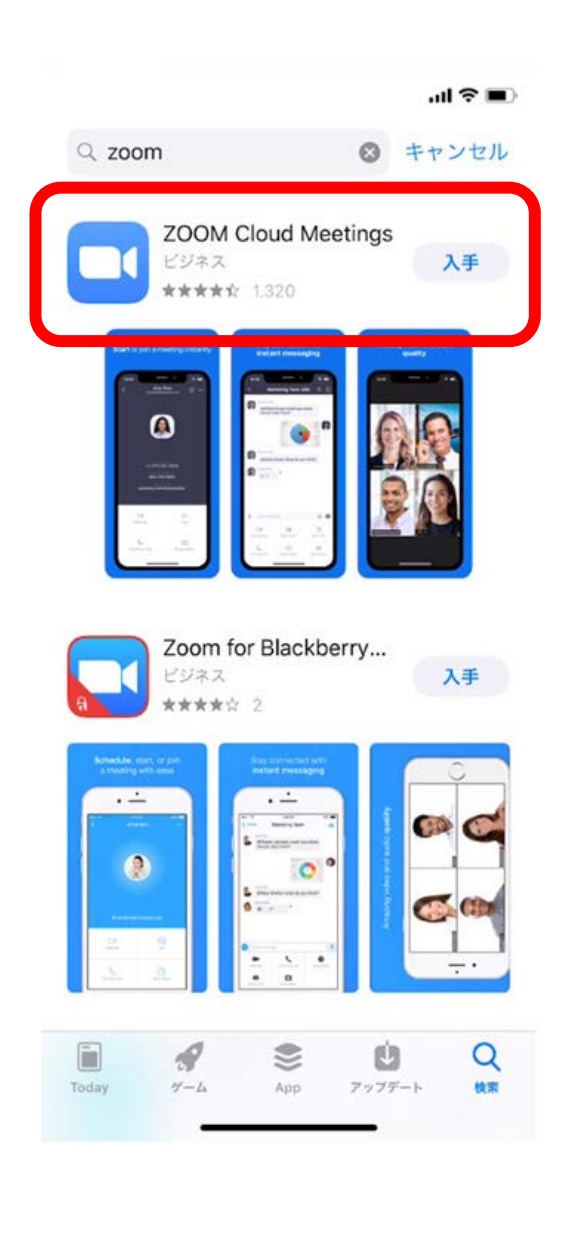

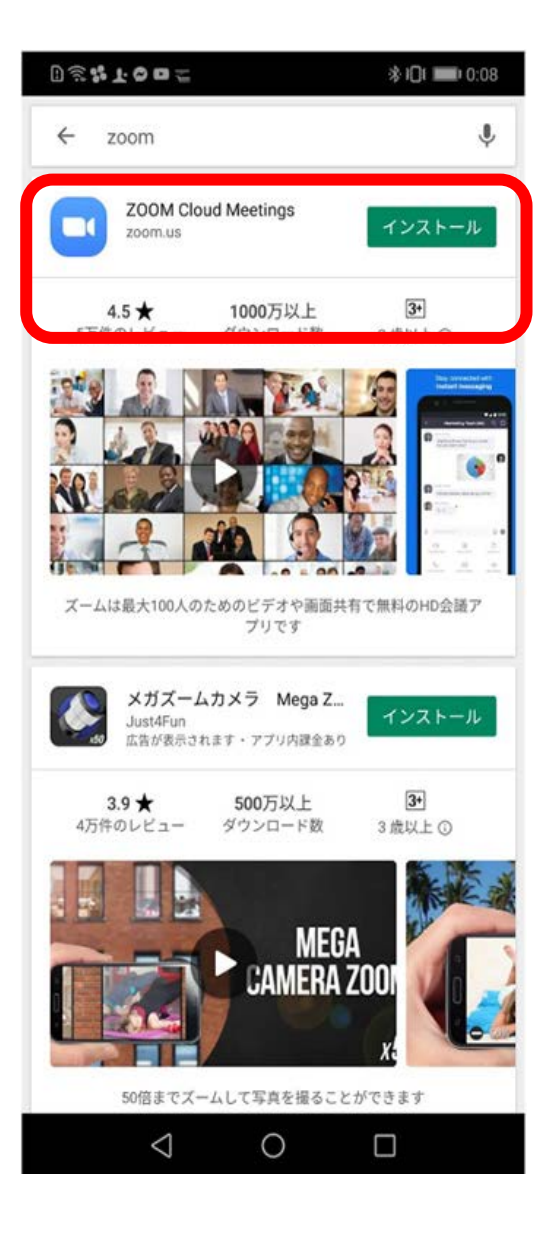

## 【iPhone 版】

## ●Zoom アプリが開いたら、「ミーティングに参加」をタップ。

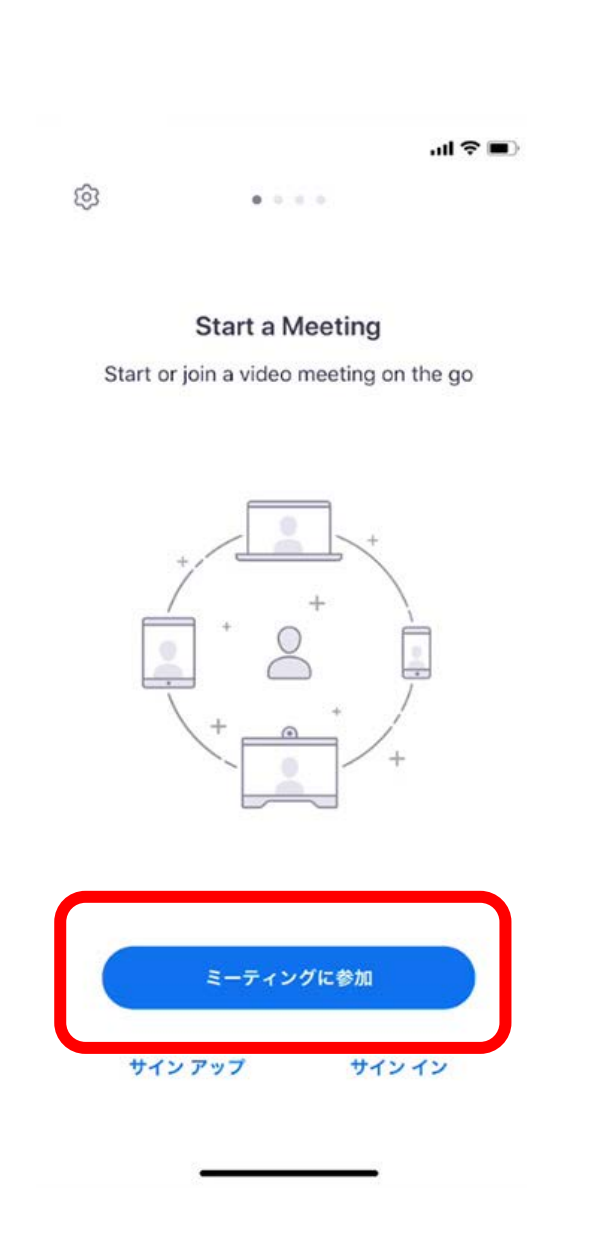

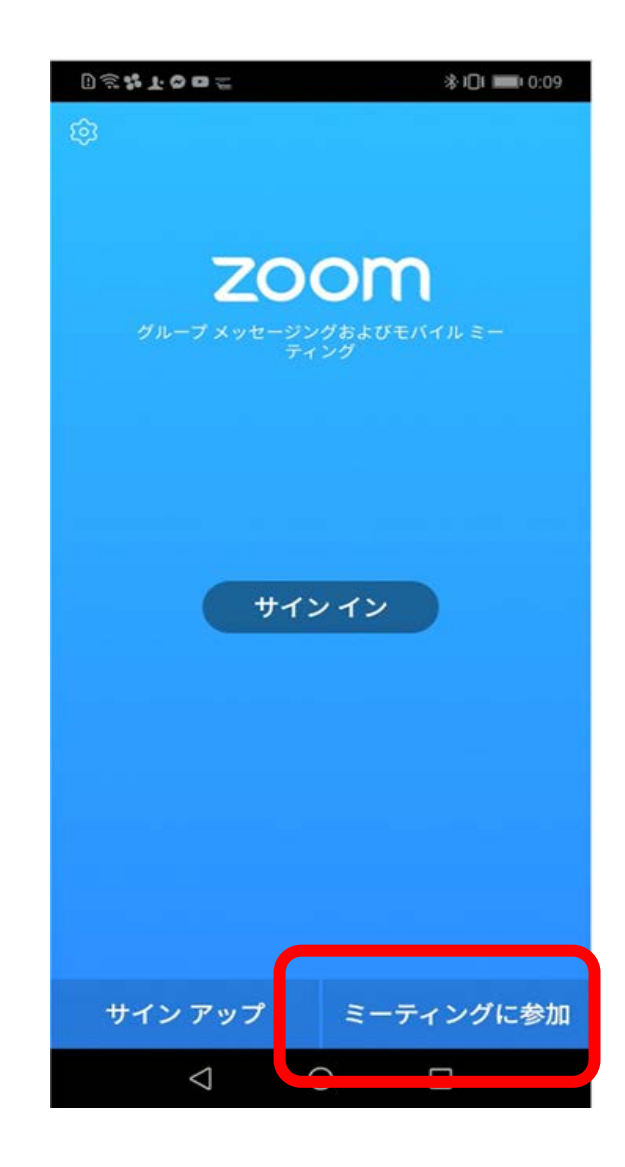

【iPhone 版】

【Android 版】

アプリケーションのインストールが済んだら、アンビシャスから送られてきた

講演会用 URL をクリックします。

【iPhone 版】

⑦iPhone では、「Zoom は通知を送信します。よろしいですか?」というメッセージが

表示されるので、「許可」をタップ。

Android では、「ズームへのアクセスを許可してください」と表示されるので、「了 解」をタップします。

-

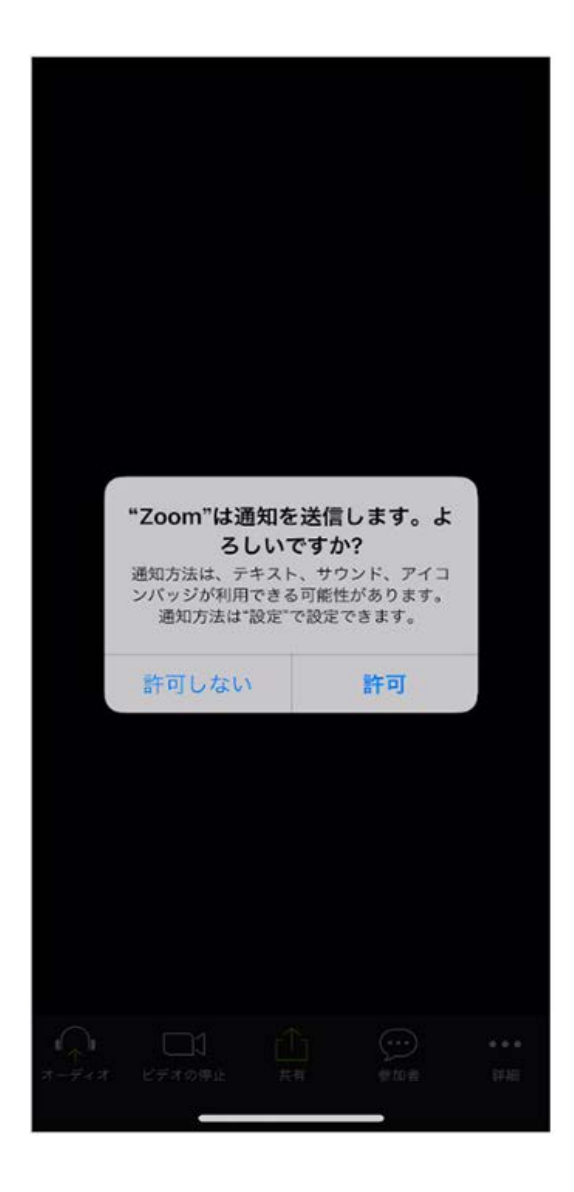

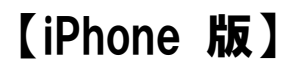

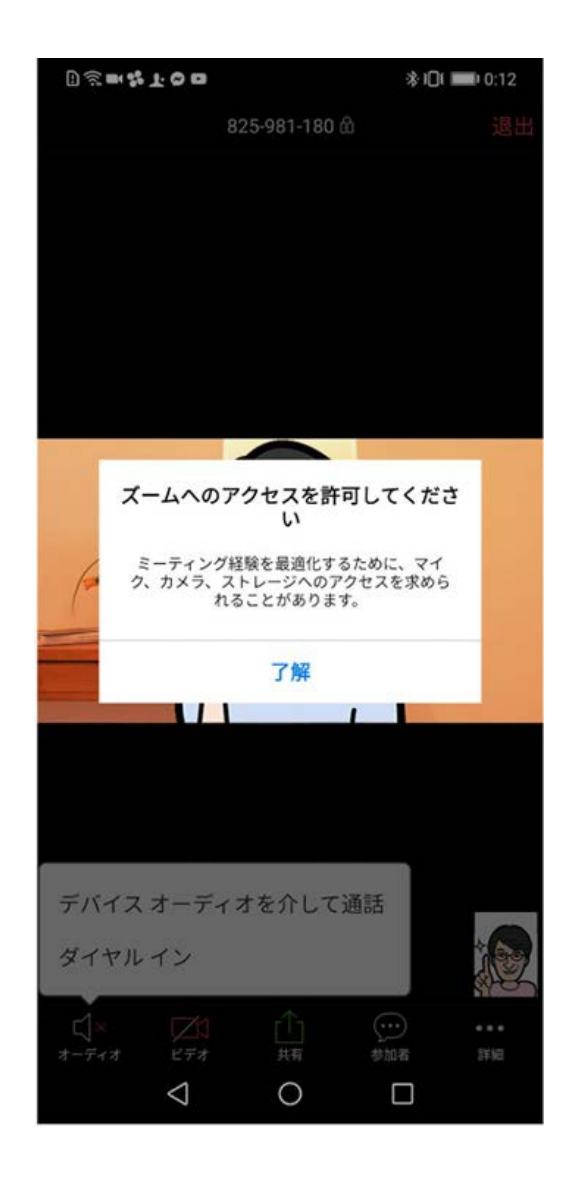

⑧iPhone では、「Zoom がカメラへのアクセスを求めています」と表示されるので、「OK」をタップしてください。

Android では、「Zoom に、カメラにアクセスし写真またはビデオの撮影を許可しま すか?」と表示されるので、「許可」をタップします。

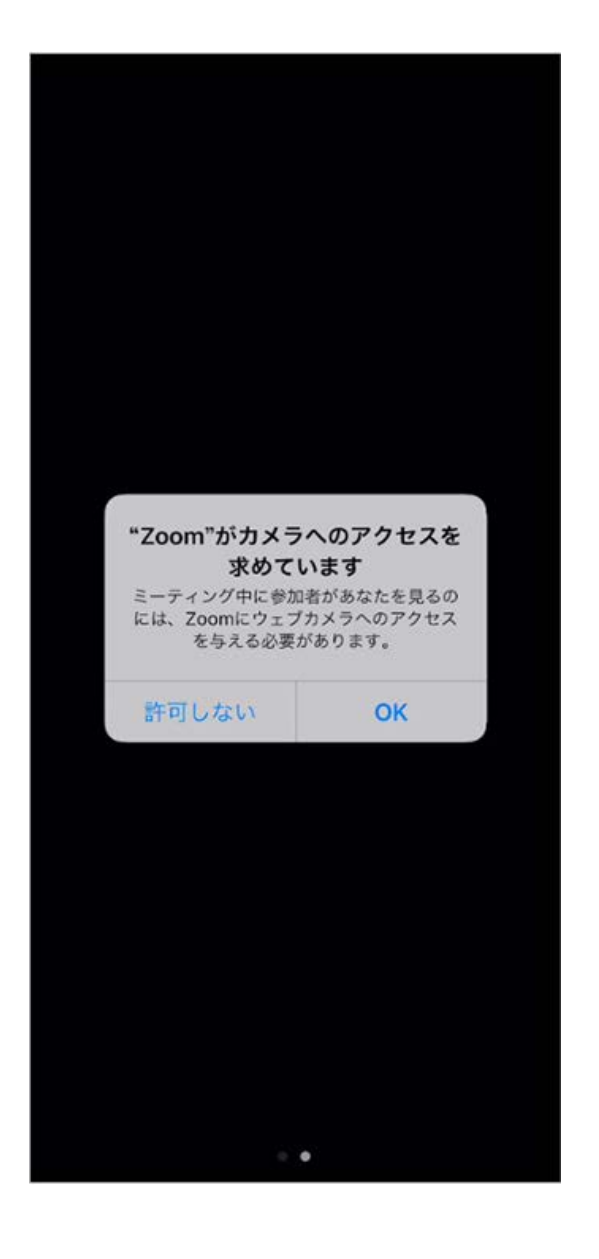

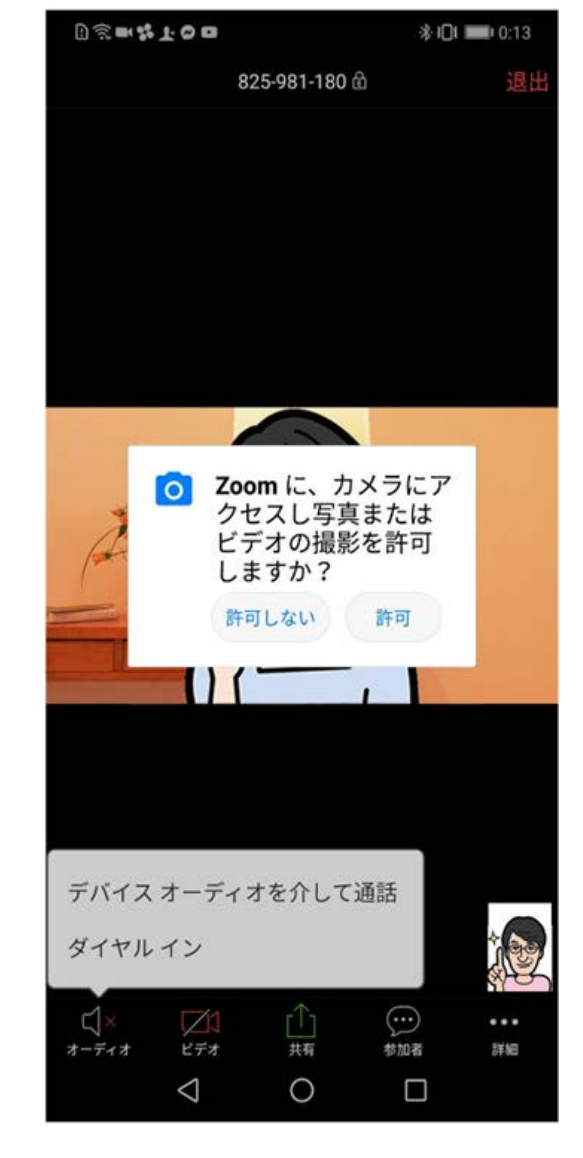

【iPhone 版】

⑨iPhone では、「Zoom がマイクへのアクセスを求めています」と表示されるので、

「OK」をタップしてください。

Android では、「Zoom に対してマイクに直接アクセスして音声を録音することを許可 しますか?」と表示されるので、「許可」をタップします。

-

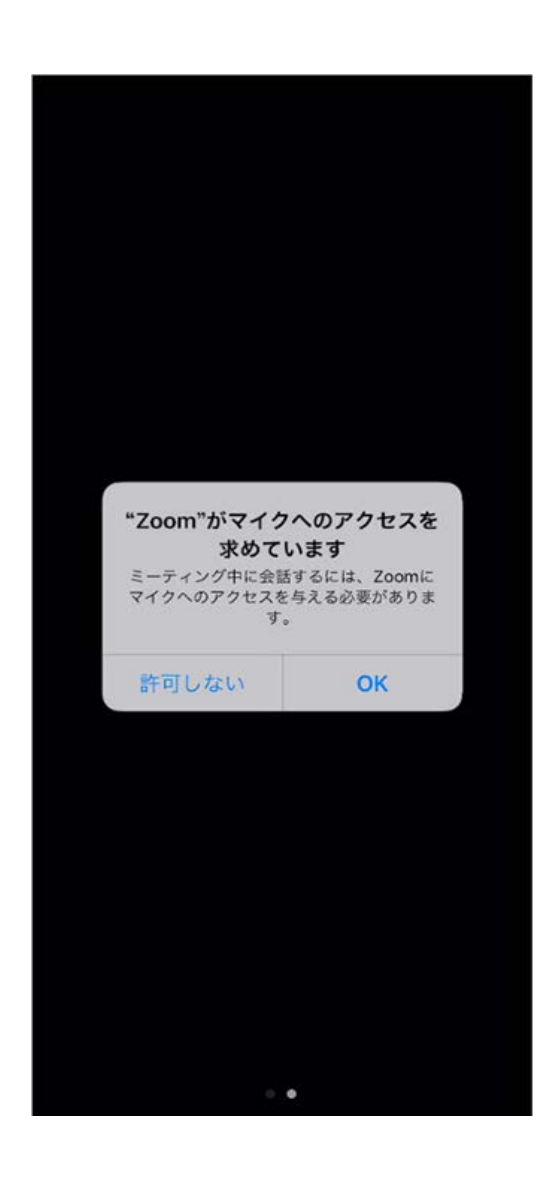

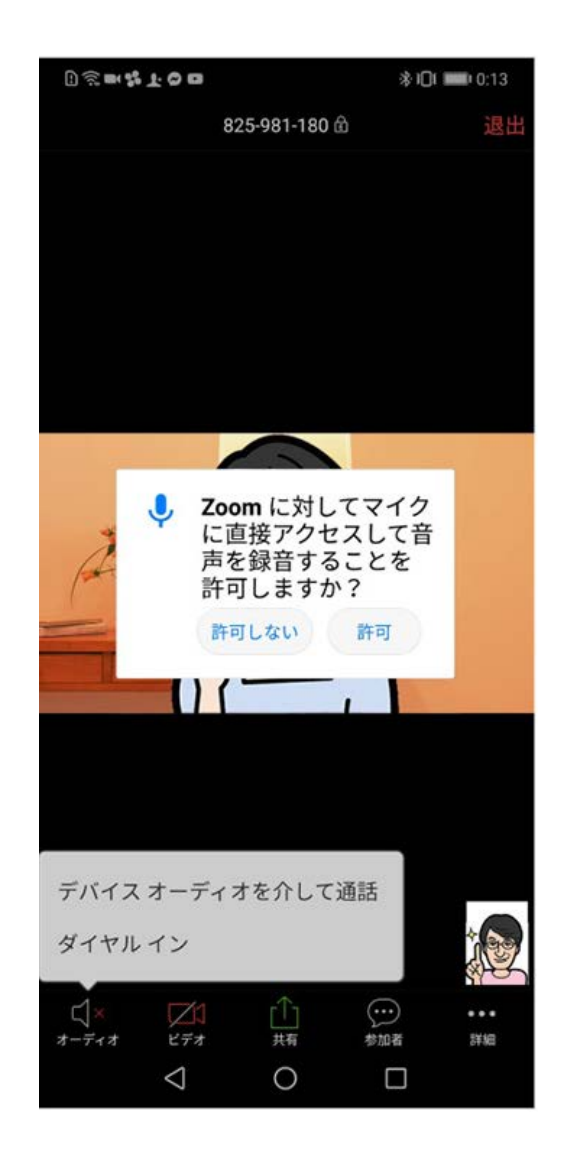

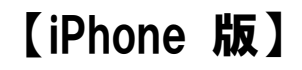

⑩iPhone では、「他のユーザーの声を聞くにはオーディオに参加してください」と表示されたら、「インターネットを使用した通話」をタップします。

-

-

-

Androidでは、「デバイスオーディオを介して通話」をタップします。

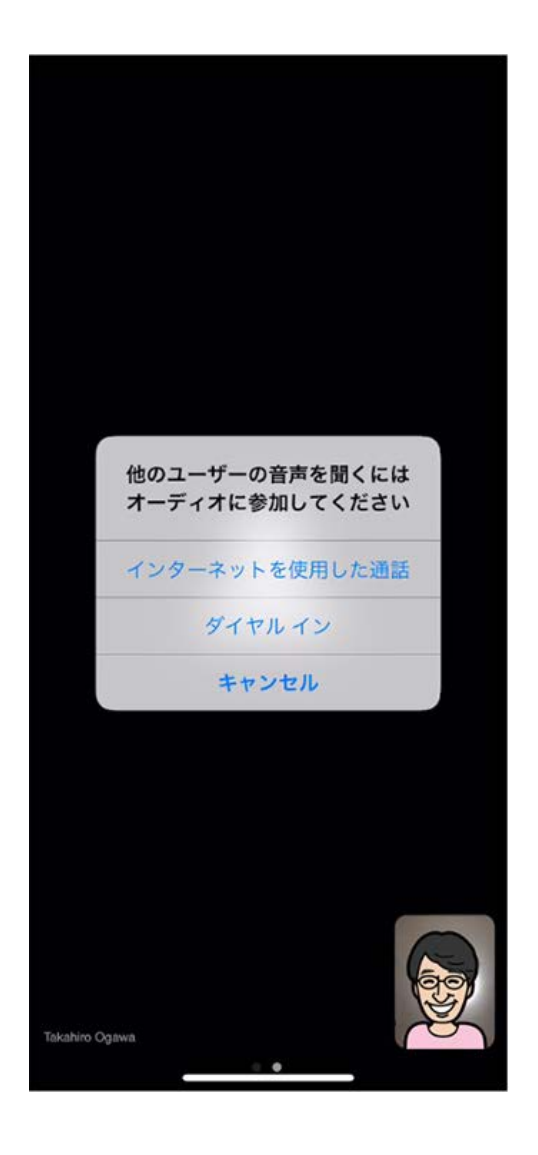

【iPhone 版】

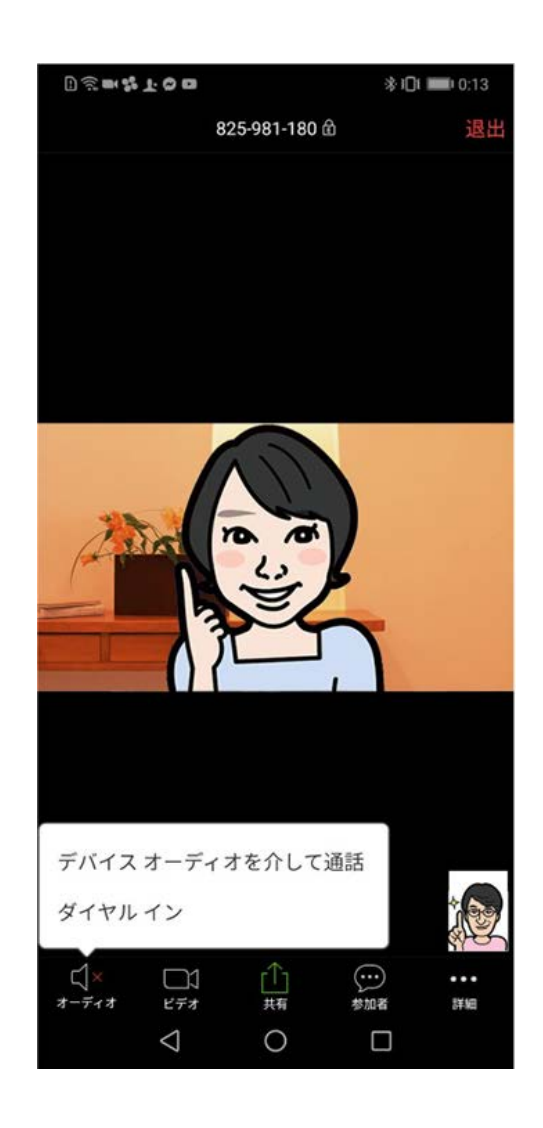

【Android 版】

①これで、Zoom ミーティングに参加することができます。

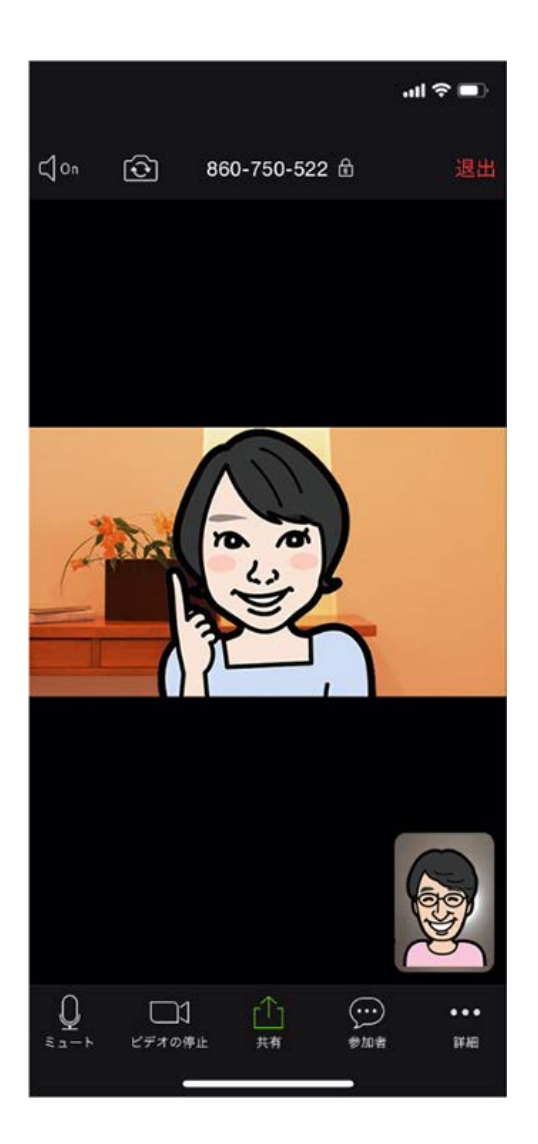

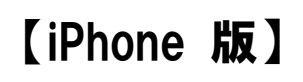

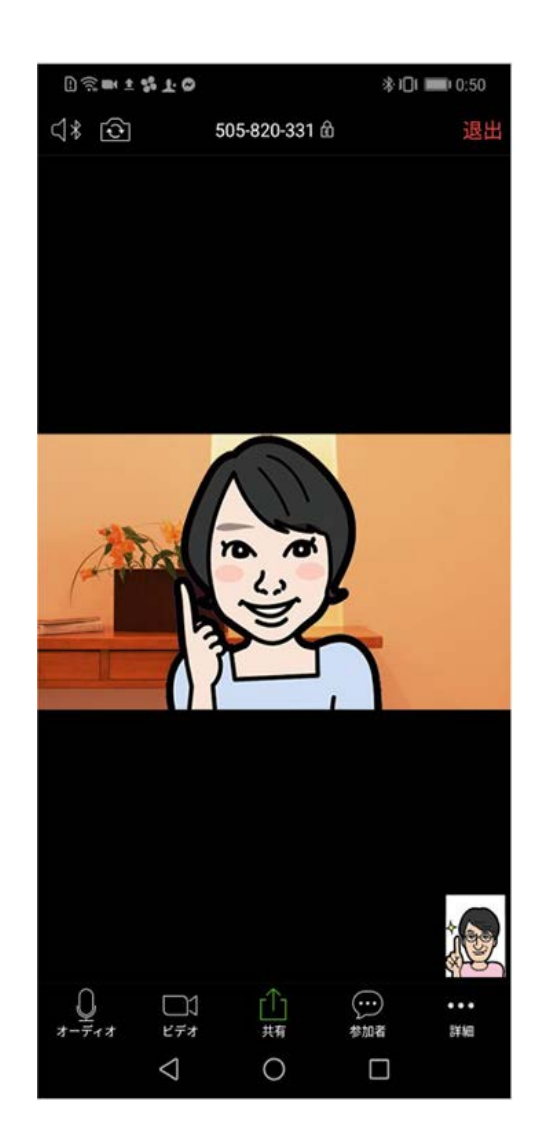